Your Futaba T26SZ transmitter programming can be updated easily online. When functions are added or improved, the update file f can be downloaded from our website. Copy the update files to the microSD card and then use the following procedure to update the program. Check our web site for the FAQ regarding updating for more information.

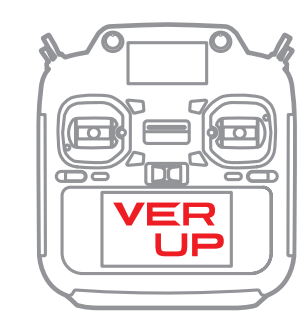

## Updating procedure

- Note: If the battery fully discharges during program updating, updating will fail. When the remaining battery capacity is 50% or less, always recharge the battery before updating.
- Note: The model data in the transmitter can be used unchanged after updating, but to be safe, back up the model data before updating.
- 1. Download the zip file of the update data from our website.

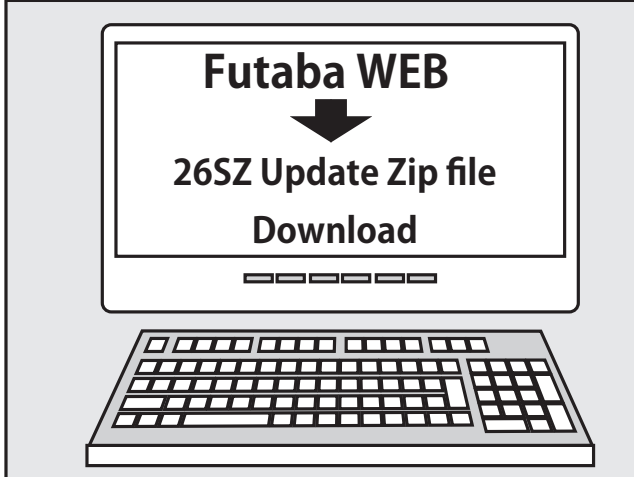

- 2. Extract the zip file on your computer.
- 3. The "FUTABA" folder will be created on your computer.
- 4. Copy the "FUTABA" folder into your microSD card.

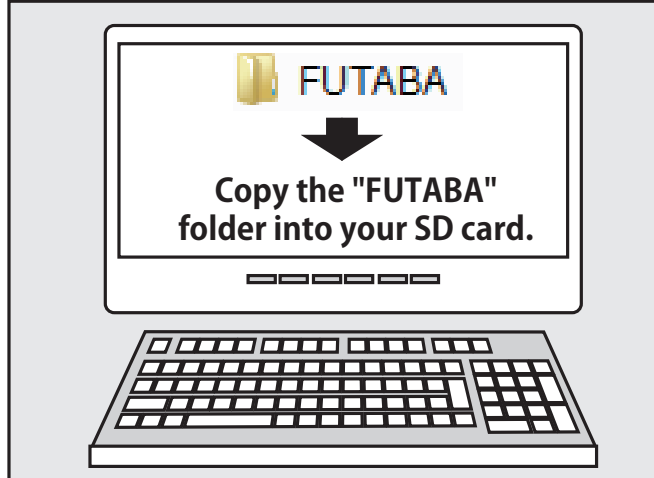

Note: If the microSD card has already had "another FUTABA" folder before you make a copy, the "FUTABA" folder is OVERWRITTEN.

5. Insert the microSD card with "FUTABA" folder that contained the update software into the SD card slot on your T26SZ radio transmitter.

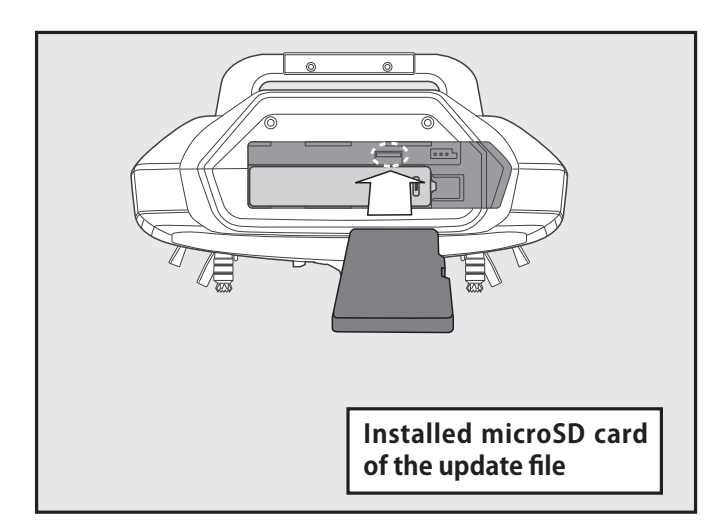

6. Turn on the transmitter power while pressing down the "EXIT" button. The update screen appears on the LCD display of your T26SZ and the software update is started.

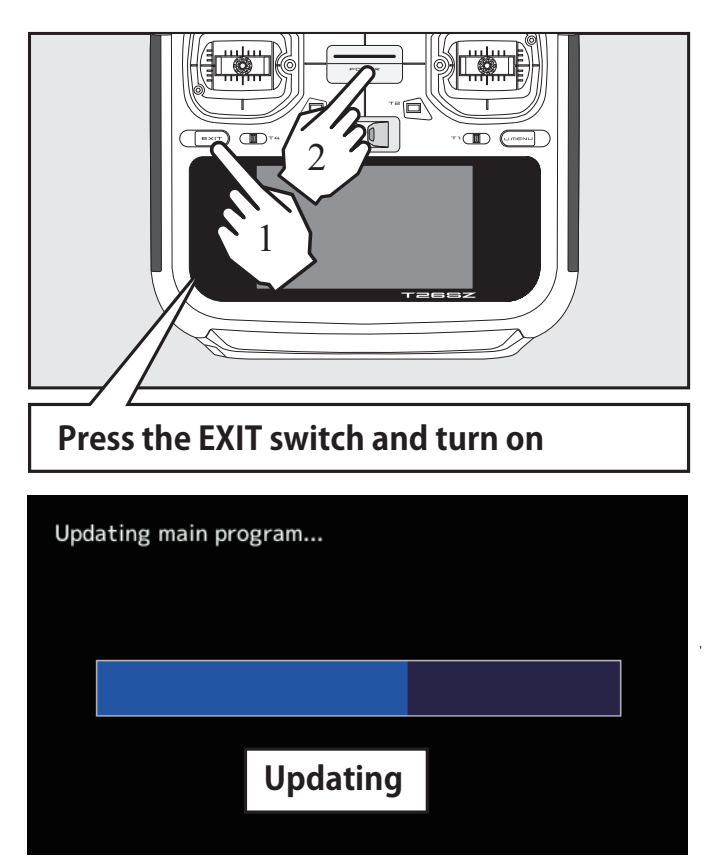

7. When the software update is completed, "Completed" message is shown on the LCD display of your T26SZ. (Show below picture.)

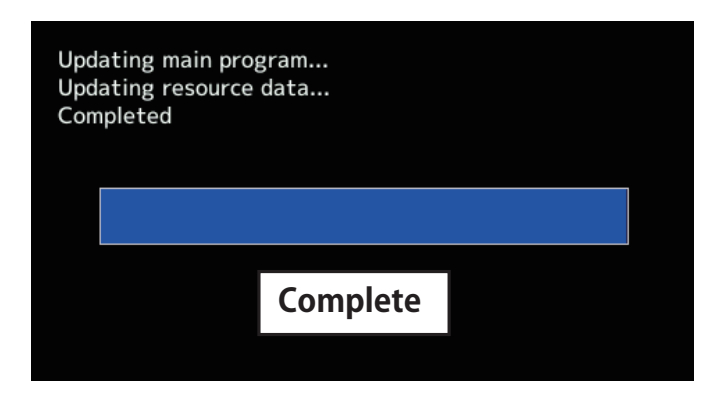

8. Turn off the power switch of your T26SZ and remove the microSD card from the card slot.

## Possible Problems

When one of the error messages shown below appears on the LCD screen your T26SZ, the software update will not be completed.

"Low battery."

Software update is postponed because of low battery. Retry the software update after the battery is recharged.

"Update file not found."

The T26SZ cannot find the update file on the microSD card. Check to be sure all the update files have been copied onto the microSD card.

"Broken file."

The T26SZ detects the update file error. The update file may be broken or for another transmitter.

"Write error."

The software update procedure is stopped for an unknown reason. Contact your local service center when this error message appears on the LCD screen of your T26SZ.

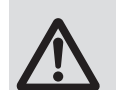

Don't absolutely remove the battery and the microSD card from the transmitter during the update.

There is a possibility that the transmitter will be damaged.

Recovering a failed update

If you failed to update for any reason, it may transmitter will not start.

In that case, please update again transmitter in the following procedure.

- 1. Detach the battery from the transmitter.
- 2. Insert the microSD card that contained the update files to the transmitter.
- 3. Attach the battery to the transmitter while pressing down the "EXIT" button.
- 4. The update will start.

Even after the above steps, if the transmitter fails to update or does not start, please have it serviced.

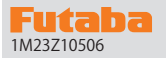

## **T26SZ SOFTWARE UPDATE CHANGES**

V1.3

This software updates or alters the functions and features noted below. The instructions and information that follow are meant as a supplement to the original instruction manual that accompanied the T26SZ transmitter. Please refer to the original instruction manual where applicable, but replace the steps indicated below with these instructions. Please check to ensure that the update has been installed. 1) Select the System Menu.

2) Touch the [Information] button.

3) Confirm that the information in the display indicates the version numbers as noted above.

The following corrections have been made to the CGY760R and CGY770R gyro settings.

- 1. Fixed a bug where the output servo signal would jitter severely when changing the servo type in the RUD basic menu.
- 2. Fixed a bug in the reset values of SWH Basic's Pitch High, Pitch Zero, and Pitch Low.
- 3. Removed the blank page in S.BUS Basic for CGY760R/CGY755.
- 4. Corrected the AUX.CH servo type setting value after performing a reset of the S.BUS Basic for CGY770R.

1. Fixed the telemetry speech of SBS-01ML.

2. The display of the third-party telemetry product "GPS-F1675" has been corrected.

3. The display of the side lever (RST) has been corrected.